### Inreseformulär Spanien

Spanien har som många andra länder infört kontroller vid inresa för att kunna spåra Covid-19 smitta samt minimera smittspridning.

Gå till webbsidan <u>https://www.spth.gob.es/</u>för att fylla i inreseformuläret till Spanien, vilket är ett krav för inresa.

I formuläret ska du bland annat fylla i information om ditt flyg, hotell och personupplysningar.

Formuläret kan du fylla i tidigast 48 timmar före avresa och det måste fyllas i innan du reser.

Alla resenärer måste fylla i formuläret, men om du reser med din familj och om ni bor på samma adress så kan du välja att registrera alla i samma formulär.

Börja att fylla i formuläret genom att klicka på "Individual FCS Form" om du ska registrera en person eller klicka på "Family/Group FCS Form" för att registrera flera personer i samma familj.

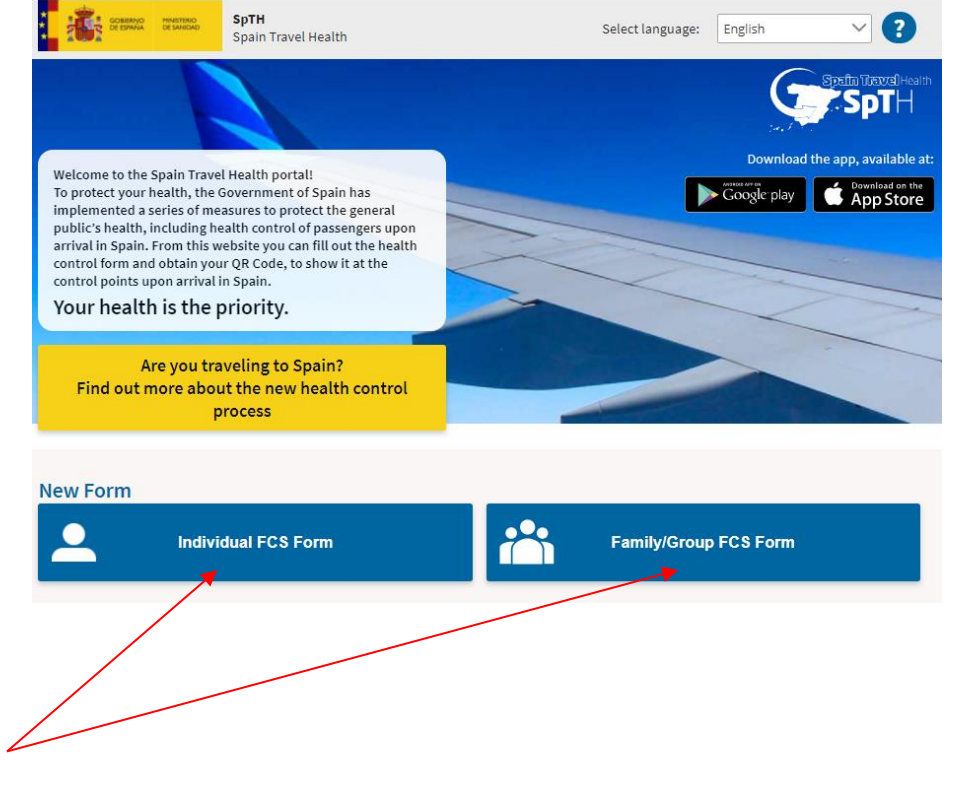

OBS! Omvärldsläget förändras just nu snabbt och många länder inför olika typer av åtgärder och restriktioner med kort varsel för att begränsa smittspridningen av Coronaviruset. Vi reserverar oss därför för ändringar i formuläret samt landets egna inresebestämmelser. Det är alltid du som kund som ansvarar för att du har korrekta handlingar vid resa. TUI kan inte ansvara för följderna av att en resenär saknar nödvändiga resehandlingar.

### För att fylla i formuläret måste du först registrera dig hos de spanska myndigheterna. När du registrerar dig och fyller i formuläret kan du inte använda bokstäverna å, ä, ö. Använd istället aa, ae och oe.

- 1. Ange ditt efternamn enligt passet.
- 2. Ange ditt förnamn enligt passet.
- 3. Ange ditt passnummer.
- 4. Ange ditt flygnummer.
- 5. Välj ankomstdatum till Spanien.
- 6. Ange din e-postadress.
- Bekräfta din epostadress genom att skriva i den igen.
- Markera rutan om din slutdestination inte är Spanien/Kanarieöarna.
- 9. Markera rutan om ovan uppgifter tillhör en minderårig.

| Passenger data<br>Surname *<br>1 Svensson<br>Name *                                                                                                    | To create your FCS form, fill in all fields.<br>You will shortly receive an email in your email account, with a security<br>code and a link to create the form associated with your trip and obtain<br>your QR code.<br>Remember that it is compulsory to fill in this form for all passengers<br>entering Spain, including those arriving in transit, from any country and<br>that each form is associated with a single journey, is personal and non-               |
|----------------------------------------------------------------------------------------------------|----------------------------------------------------------------------------------------------------|
| <ul> <li>2 Maria Anna</li> <li>Passport number, National Id (DNI)/Foreign Residency (NIE) or personal identifier *</li> <li>3 12345678</li> <li>Elight number * 1</li> </ul> | transferable.<br>Your personal data will be processed in accordance with Regulation<br>(EU) 2016/679 of the European Parliament and of the Council of 27 April<br>2016 on the protection of natural persons with regard to the processing<br>of their personal data and on the free movement of such data and<br>Organic Law 3/2018 of 5 December 2018 on the Protection of Personal<br>Data and the Guarantee of Digital Rights and other related regulations.       |
| 4     BLX123     5     ÅÅÅÅ/MM/DD       Email *       6     xxx@gmail.com       Confirm email address *                                                                      | The data controller will be the Ministry of Health (and other health<br>authorities). For more information you can see the section on data<br>processing.<br>DO NOT TRAVEL if you have symptoms consistent with COVID-19 (fever,<br>cough, shortness of breath), which have started recebtly, if you have<br>been diagnosed with COVID-19 within the last 14 days, or if you have<br>had close contact with a confirmed case of COVID-19 within the last two<br>weeks |
| <ul> <li>7 xxx@gmail.com</li> <li>8 Check here if your final destination is not Spain (only arrives in Spain)</li> </ul>                                                     | ain in <b>transit</b> ).                                                                                                    |

9 Please, mark here if "Passenger Data" you have just filled in are for a minor or dependent person in my charge

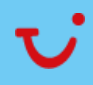

### Registrering hos spanska myndigheter

Läs igenom de juridiska villkoren och kryssa sedan i rutan att du har läst, förstått och accepterar villkoren.

Du bär själv ansvar för att veta vad du accepterar.

Kryssa även i rutan att du inte är en robot.

Avsluta genom att trycka på Send knappen

#### LEGAL INFORMATION

Each passenger must fill in a form associated with each trip that is personal and non-transferable. Make sure you fill out this form and sign it before flying to Spain. Remember that, after signing the FCS form, you will receive a QR Code associated with your trip, which you must carry with you on your mobile phone or printed on paper to pass the airport sanitary control.

Likewise, when passing through the airport control, it can be subjected to temperature control by means of non-contact thermometers or thermographic cameras. These tests will be carried out guaranteeing the privacy of the passenger and the data obtained will not be stored.

#### Who is the data controller for your data?

The data controller for "SpTH Spain Travel Health" (https://www.spth.gob.es/) is the Ministry of Health of Spain. What is the purpose for which your data is processed?

Epidemiological surveillance and health monitoring for the pandemic caused by COVID-19. To guarantee the provision of ordinary or extraordinary services required for health control on entry of passengers from any country. Statistical uses and health research. What is the applicable basis for legitimacy?

The main legal basis that legitimises the processing by "**SpTH Spain Travel Health**" is art. 6.1.e) of the General Data Protection Regulation (GDPR): "The processing is necessary for the performance of a task carried out in the public interest or in the exercise of official authority vested in the data controller".

#### To which recipients is your data communicated?

Health Areas and Departments of the Delegations and Sub-delegations of the Spanish Government, Health Authorities of the Autonomous Communities, as well as other health bodies or administrations and health authorities of other countries.

#### What are your rights when you provide us with your data?

You may exercise, among others, the rights of: access, cancellation, suppression, limitation, rectification, portability and right to be forgotten insofar as the legal obligations allow it.

#### Where does the data we process about you come from?

Through this Website, your personal data may be collected directly from you (by filling in the SPTH form, for example) or indirectly (through cookies).

#### What cookies are collected?

Technical cookies are collected, which are necessary for browsing, based on the legitimate interest of the data controller (art 6. 1.f of the GDPR). An Hcaptcha component is used, to provide security (to confirm that the access to the website is made by a person and not a robot). The cookie does not share personal data. WAF technology (capture of the IP source) is also used to prevent cyber-attacks. **For more information on the processing of personal data, please click here.** 

The signing of this form carries the responsibility on the veracity of the information, the acceptance of the legal conditions, of data processing and compliance with health regulations indicated at any time by the authorities.

Send

If you are a minor, or a dependent, the form must be signed by your legal guardian.

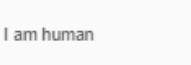

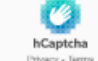

Yes, I have read and understand the information and accept these terms. \*

### Slutförande av registrering

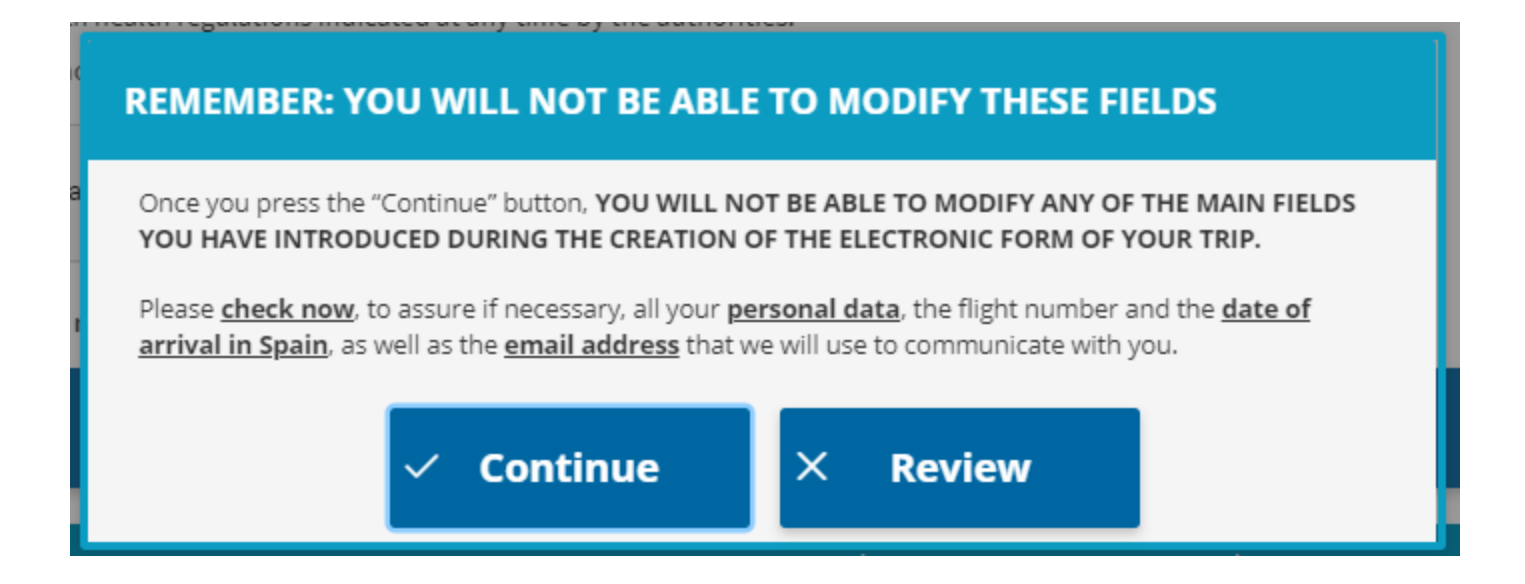

När du har fyllt i alla upplysningar får du upp en dialogruta som informerar om att du inte kan ändra i den information du lämnat efter att du klickar vidare.

Om du angett korrekt information, klicka på "Continue".

Om det är något du vill ändra, klicka på "Review" och gör därefter dina ändringar.

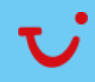

### Bekräftelse av registrering

Så snart du har fyllt i dina personuppgifter så får du ett mejl till den e-postadress som du uppgav vid registreringen.

Notera den sexsiffriga koden som ska användas när du loggar in och bekräftar din registrering. Klicka på länken för att slutföra din registrering.

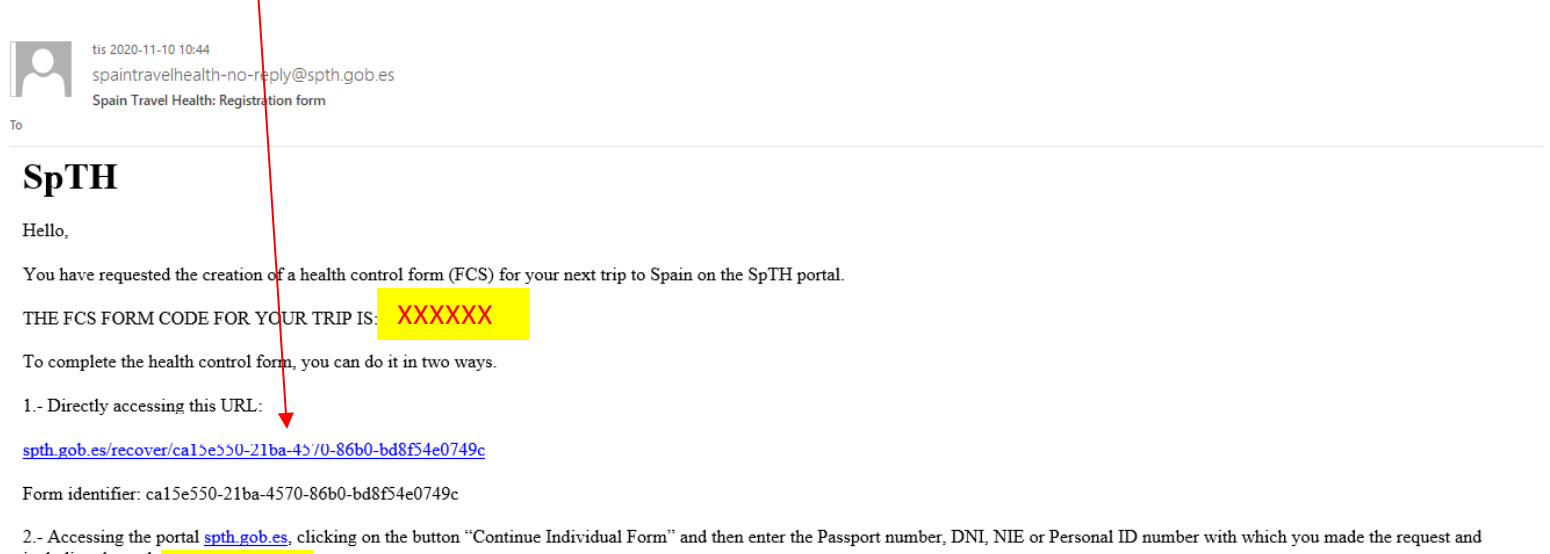

including the code

Remember that you can start your torm whenever you want, but you can only complete the health and travel history questions and accept it in the last 2 days before your arrival in Spain.

If you travel to Spain from any country, it is necessary to complete this form, and have the QR code associated with your trip. You must present this document at the sanitary control of the destination airport. Each passenger must have their own form and QR code for each trip they make to Spain.

- 1. Ange ditt passnummer.
- 2. Ange den sexsiffriga koden som du fick i bekräftelsemejlet.
- 3. Bekräfta att du inte är en robot.
- 4. Klicka på Continue för att fortsätta.

| E) or |
|-------|
|       |
|       |

| 1 | 12345678        |                            |  |
|---|-----------------|----------------------------|--|
|   | Security Code * |                            |  |
| 2 | XXXXXX          |                            |  |
| 3 | I am human      | hCapitcha<br>Phosy - Ierra |  |
| 4 |                 | Continue                   |  |
|   |                 |                            |  |

You will have received an email from the address spaintravelhealth-noreply@spth.gob.es, subject: Spain Travel Health: Form registration. In this email we have sent you the form code, and a link that provides direct access to the form.

Your personal data will be treated in accordance with Regulation (EU) 2016/679 of the European Parliament and of the Council, of April 27, 2016, regarding the protection of natural persons with regard to the treatment of their personal data and the free circulation of these data and Organic Law 3/2018, of December 5, on Protection of Personal Data and Guarantee of Digital Rights and other related regulations.

The data controller will be the Ministry of Health (and other health authorities). For more information data handling.

Du ska nu fylla i ytterligare personuppgifter. Vissa uppgifter är redan ifyllda efter din tidigare registrering.

- 1. Om det inte redan är förifyllt, ange ditt efternamn enligt passet.
- 2. Om det inte redan är förifyllt, ange ditt förnamn enligt passet.
- 3. Välj kön (Male = Man, Female = Kvinna).
- 4. Ange ditt passnummer.
- 5. a) Välj landskod "SE +46" b) Ange ditt mobilnummer (OBS! Ta bort första nollan (0)).
- 6. Annat nummer (valfritt).
- 7. Om det inte redan är förifyllt, ange din epostadress.
- 8. Ange födelsedatum.
- 9. Ange din hemadress, gatunamn och nummer.
- 10. Ange ditt lägenhetsnummer. (Om du inte bor i lägenhet kan du skriva xx).
- 11. Välj ditt hemland.
- 12. Ange landskap/landsdel.
- 13. Ange ortsnamn.
- 14. Ange postnummer.
- 15. Klicka på Save and Continue.

## Step 1: Personal Information

| Surname *                                                                                      | 2 Name *                                                                               |
|------------------------------------------------------------------------------------------------|----------------------------------------------------------------------------------------|
| Svensson                                                                                       | Maria Anna                                                                             |
| Sex                                                                                            | Passport number, National Id (DNI)/Foreign Residency (NIE) or<br>personal identifier * |
|                                                                                                | 4 1234567                                                                              |
| Personal mobile above number *                                                                 | Other telephone number                                                                 |
| Prefix V 7xxxxxxx                                                                              | 6 Prefix V                                                                             |
| Email *                                                                                        | Date of birth *                                                                        |
| xxx@gmail.com                                                                                  | 8 ÅÅÅÅ/MM/DD                                                                           |
| Permanent address                                                                              |                                                                                        |
| Permanent address<br>Number and street *                                                       | <b>10</b> Apartment number                                                             |
| Permanent address<br>Number and street *<br>Storgatan 10                                       | <b>10</b> Apartment number                                                             |
| Permanent address<br>Number and street *<br>Storgatan 10<br>Country *                          | 10 Apartment number                                                                    |
| Permanent address Number and street * Storgatan 10 Country * Choose an option                  | 10 Apartment number<br>12 State/Province *<br>Svealand                                 |
| Permanent address Number and street * Storgatan 10 Country * Choose an option City *           | 10Apartment number<br>12State/Province *<br>Svealand<br>14 Zip Code                    |
| Permanent address Number and street * Storgatan 10 Country * Choose an option City * Stockholm | 10 Apartment number<br>12 State/Province *<br>Svealand<br>14 Zip Code<br>123 12        |

Du ska nu fylla i flyg och hotell uppgifter som du hittar på din biljett. Vissa uppgifter är redan ifyllda efter din tidigare registrering.

- 1. Om det inte redan är förifyllt så väljer du flygbolag.
- Om det inte redan är förifyllt så skriv in ditt flygnummer.
- Ange sittplatsnummer på flyget. Om ni inte vet er sittplats så kan logga in via denna länk <u>https://secure.paxport.net/tui/nordic/</u> för att se ert sittplatsnummer. Informationen finns tillgänglig från 48 timmar innan avresa.
- 4. Om det inte redan är förifyllt så fyll i ditt ankomstdatum.
- 5. Fyll i ditt hotellnamn (ej obligatoriskt).
- 6. Fyll i adress och nummer till hotell (ej obligatoriskt).
- 7. Lägenhet/rumsnummer (ej obligatoriskt).
- 8. Ortsnamn.
- 9. Välj resmål (För Kanarieöarna, välj "Canarias". För Mallorca, välj "Baleras, Illes" )
- 10. Hotellets postnummer (ej obligatoriskt).
- 11. Kryssa i denna ruta om du ska bo på samma hotell under hela din vistelse.
- 12. Klicka på Save and continue.

# Step 2: Flight Information

| Arrival flight information in Spain |               |
|-------------------------------------|---------------|
| Airline *                           | Flight number |
| TUIFLY NORDIC, AB                   | X V BLX203    |
| 3Seat number * 🕐                    | 4Arrival Date |
| 1A                                  | 2021-09-08    |

#### Address where you will be staying: Just write the place you will visit first.

| Name of hotel (if it's your case) | Number and street          |   |
|-----------------------------------|----------------------------|---|
|                                   | <b>6</b>                   |   |
|                                   | Choose an option           | ~ |
| Province                          | City/town *                |   |
| Choose an option                  | <b>10</b> Choose an option | ~ |
| L1Zip Code                        | ire stay in the country    |   |
| 12 s                              | ave and continue           |   |

Om du fyller i formuläret för flera personer i ditt resesällskap, så behöver du här lägga till uppgifter för övriga personer.

- 1. Lägg till nästa person i ditt resesällskap genom att trycka på knappen.
- 2. Ange personens passnummer.
- Ange sittplatsnummer på flyget. Om ni inte vet er sittplats så kan logga in via denna länk <u>https://secure.paxport.net/tui/nordic/</u> för att se ert sittplatsnummer. Informationen finns tillgänglig från 48 timmar innan avresa.
- 4. Ange personens efternamn enligt passet.
- 5. Ange personens förnamn enligt passet.
- 6. Ange kön (Male = Man, Female = Kvinna).
- 7. Om ni är ett resesällskap och har samma kontaktuppgifter och bor på samma adress både hemma och på semestern så låter ni dessa rutor vara ikryssade.

Upprepa detta för alla personer i ditt ressällskap.

### Vid registrering av barn behövs ålder fyllas i. Om något av barnen är under 12 månader skriver du 1 år för att kunna registrera barnet.

#### Click here to add passenger

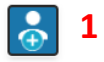

IMPORTANT NOTE: By default, all passengers in the group will be assigned their e-mail address, telephone number, residence hall address and address of stay. To edit the trip details for each passenger in the group, you can uncheck the box in the corresponding field. Please note that by checking the same email for all passengers, the QR codes, with individual health advice, will be sent to you and not to each passenger in the group.

| PASSENGER: 1                                                                                                    | Ē                          |
|----------------------------------------------------------------------------------------------------|----------------------------|
| <b>2</b> Passport number, ID card or personal identifier *                                                                                                    | 3 <sub>Seat number</sub> * |
| 12345678                                                                                                    | 18                         |
| 4 Surname *                                                                                                    | 5Name *                    |
| Svensson                                                                                                    | Olle                       |
| <ul> <li>6 Sex</li> <li>Male ○ Female</li> <li>✓ Telephone number matches with that of the person in charge</li> <li>✓ E-mail address matches that of the person in charge</li> <li>✓ Permanent address matches that of the person in charge</li> <li>✓ Stay address matches that of the person in charge</li> </ul> | je                         |

- 1. Välj det land du reser ifrån.
- Om du har befunnit dig i ett annat land under de senaste 14 dagarna, välj isåfall vilket eller vilka länder i listan.
- 3. Välj resans syfte (I de flesta fall reser TUIs kunder på semester till Spanien, välj isåfall Tourism).
- 4. Klicka på Save and continue.

### OBS!

Om du fyller i formuläret för flera personer i ditt ressällskap, så får du svara på dessa frågor för alla personer som du registrerar.

| CREATE NEW FORM                                                                                                    |                   | ca15e550-21ba-4570-86b0-b | d8f54e0749c |
|----------------------------------------------------------------------------------------------------|-------------------|---------------------------|-------------|
|                                                                                                    | -                 |                           |             |
| 1 2                                                                                                    | 3                 |                           | 5           |
| Step 3: travel history                                                                                                    |                   |                           |             |
| Please indicate the country of origin of your trip *                                                                               |                   |                           |             |
| Choose an option                                                                                                    | $\sim$            |                           |             |
| Please indicate all the countries you have traveled to/passed through i                                                            | n the last 14 day | /5.                       |             |
| Choose an ontion                                                                                                    | ~                 |                           |             |
|                                                                                                    |                   |                           |             |
| Choose an option                                                                                                    | $\sim$            |                           |             |
| Choose an option                                                                                                    | $\sim$            |                           |             |
| Choose an option                                                                                                    | $\sim$            |                           |             |
| Add country                                                                                                    |                   |                           |             |
| Reason for trip. Please check off one option           Tourism         Work         Family visit         Special mission         • | Cooperation (     | ) other                   |             |
| 4 Save and                                                                                                    | d continu         | e                         |             |

Såhär ser formuläret ut för dig som registrerar flera resenärer.

- 1. Välj det land du reser ifrån.
- 2. Välj resans syfte (I de flesta fall reser TUIs kunder på semester till Spanien, välj isåfall Tourism).
- Om du har befunnit dig i ett annat land under de senaste 14 dagarna, välj i så fall vilket eller vilka länder i listan.

| CREATE FAMILY/GROUP FORM                                                                                                    |                                                       |                                                       | dc8394e3-83e7-40e1-eef7-bcc9d7010645 |  |
|----------------------------------------------------------------------------------------------------|-------------------------------------------------------|-------------------------------------------------------|--------------------------------------|--|
|                                                                                                    | •                                                     |                                                       | _                                    |  |
| 1                                                                                                    | 2                                                     | 3                                                     |                                      |  |
| Step 3: trave                                                                                                    | el histo                                              | rv                                                    |                                      |  |
| Please indicate the country of origin of                                                                                                  | vour trip *                                           | 5                                                     |                                      |  |
| Channe an antion                                                                                                    | ,,                                                    | ~                                                     |                                      |  |
| Choose an option                                                                                                    |                                                       | -                                                     |                                      |  |
| PASSENGER:<br>Reason for trip. Please check off one op<br>O Tourism O Work O Family vi<br>Please indicate all the countries you hav       | tion<br>isit O Special mizi<br>re traveled to/pessed  | sion O Cooperation (<br>through in the last 14 days   | ) other                              |  |
| PASSENGER:  Reason for trip. Please check off one op  Tourism Work Family vi  Please indicate all the countries you hav  Choose an option | tion<br>isit () Speciel mis:<br>re traveled to/pessed | sion () Cooperation ()<br>through in the last 14 days | ) other                              |  |
| Chouse an option     Chouse an option     Chouse an option                                                                                | tion<br>isit O Special misi<br>re traveled to/passed  | sion O Cooperation (<br>through in the last 14 days   | ) other                              |  |

I denna del ska du fylla i uppgifter om din hälsa. Svarar du ja på någon av frågorna så kan spanska myndigheter kräva att du tar ett Covid-19-test vid ankomst.

Yes = Ja

No = Nej

- 1. Svara på om du har varit i kontakt med en person som är bekräftat Covid-19 smittad under de senaste 14 dagarna.
- 2. Svara på om du har haft symtom av feber, andningssvårigheter eller hosta under de senaste 14 dagarna.
- 3. Ange vilken symtom du har haft (Fever = Feber, Difficulty breathing = Andningssvårigheter, Cough = Hosta).
- 4. Svara på om du har varit på ett sjukhus under de senaste 14 dagarna.
- 5. Svara på om du har besökt en djurmarknad under de senaste 14 dagarna.
- 6. Klicka på Save and continue.

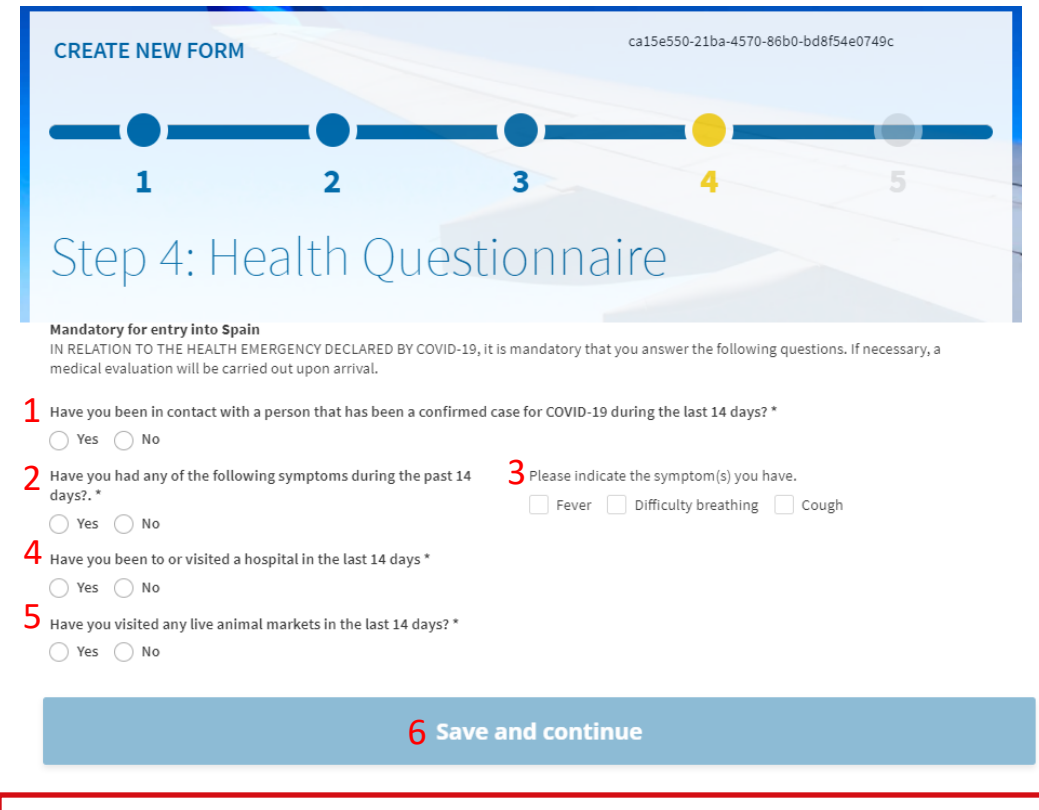

### OBS!

Om du fyller i formuläret för flera personer i ditt ressällskap, så får du svara på dessa frågor för alla personer som du registrerar.

|    |                                                                                                 | Step 4: Health Questionnaire                                                                                                    |
|----|-------------------------------------------------------------------------------------------------|----------------------------------------------------------------------------------------------------|
| 1. | Har du varit i kontakt med någon<br>som haft bekräftad Covid-19 under<br>de senaste 14 dagarna? | Health questionnaire<br>Mandatory for entry into Spain<br>IN RELATION TO THE HEALTH EMERGENCY DECLARED BY COVID-19, it is mandatory that you answer the following questions. If necessary, a<br>medical evaluation will be carried out upon arrival.                  |
| 2. | Vilken typ av intyg har du?<br>- Digitalt EU Certificat (covidbevis)<br>- Annat intyg.          | <ul> <li>Have you been in contact with a person that has been a confirmed case for COVID-19 during the last 14 days? *</li> <li>Yes No</li> <li>Select the type of Certificate you have *</li> <li>EU COVID Digital Certificate</li> <li>Other Certificate</li> </ul> |
|    |                                                                                                 | (**) If you do not have an <b>EU COVID Digital Certificate</b> , your certificate can be validated upon arrival, if necessary. Once you receive the QR code, all data on your EU COVID Digital Certificate will be deleted.                                           |

Om du är vaccinerad och har ett covidbevis - gå till sida 14.

Om du har annat intyg ex. negativt resultat av ett godkänd covidtest med tillhörande läkarintyg - gå till sida 15.

## Resenär med covidbevis

- 1. Ladda upp ditt covidbevis.
- 2. Välj vad ditt covidbevis innefattar \*
  - Vaccinerad
  - Diagnosiserat test
  - Återhämtning
- 3. Om det inte går att ladda upp ditt covidbevis kan du klicka i här. Dock rekommenderar vi att du kontaktar Spaniens Help Desk om det uppstår problem i forumläret. Du når dem via telefon +34 910 50 30 50.
- Verifiera ditt intyg.
   Får du felmeddelande i detta steg beror det sannolikt på att namnet som är ifyllt i tidigare steg inte överenstämmer med bifogat formulär. Kontrollera därför så att Å Ä & Ö är skrivet AA, AE, OE.
- 5. Klicka på Save and continue.

| ¢ | Select the type of Certificate you have * <ul> <li>EU COVID Digital Certificate</li> <li>Other Certificate</li> </ul>                                                                                                    |
|---|----------------------------------------------------------------------------------------------------|
|   | Select EU Digital COVID Certificate                                                                                                    |
|   | 1 Select file Accepted files: PDF, PNG, JPG, SVG, GIF and JPEG.                                                                                                    |
| r |                                                                                                    |
| r | 2Reason for the certificate *                                                                                                    |
|   | ○ Vaccination                                                                                                    |
|   | O Diagnostic Test                                                                                                    |
|   | Recovery                                                                                                    |
|   | Select here only <b>if you are not able to upload your EU COVID Digital Certificate file</b> , you can fill in the form for the type of certificate (vaccination, diagnostic test, recovery) you have by selecting this option. REMEMBER that if you manually add this certificate you may be subject to a documentary check on arrival at the airport, with the delays that this may entail. |
|   | 4 Validate certificate                                                                                                    |

(\*\*) If you do not have an **EU COVID Digital Certificate**, your certificate can be validated upon arrival, if necessary. Once you receive the QR code, all data on your EU COVID Digital Certificate will be deleted.

5 Save and continue

\* I sverige har vi för närvarande vaccinationsbevis i vårt digitala EU certifikat. Diagnosiserat test och återhämtningsintyg är därmed ovanligt att det finns registrerat i ditt covidbevis.

### Resenär med läkarintyg

- 1. Välj Other Certificate
- 2. Välj vad ditt läkarintyg innefattar
  - Vaccinerad
  - Diagnosiserat test
  - Återhämtning
- 3. Välj Diagnostic Test om du utfört ett PCR- eller antigentest.
- 4. Efternamn.
- 5. Förnamn.
- 6. Födelsedatum
- Välj vilken typ av test du utfört
   NAAT (PCR-test)
   RAT (Antigentest)
- 8. Datum testet utfördes.
- 9. Testresultat.
- 10. Land testet utfördes.
- Verifiera ditt intyg.
   Får du felmeddelande i detta steg beror det sannolikt på att namnet som är ifyllt i tidigare steg inte överenstämmer med bifogat formulär. Kontrollera därför så att Å Ä & Ö är skrivet AA, AE, OE.
- 12. Klicka på Save and continue.

| Select the type of Certificate you have *                                                                                                    |                                                                           |
|----------------------------------------------------------------------------------------------------|---------------------------------------------------------------------------|
| EU COVID Digital Certificate                                                                                                    |                                                                           |
| O Other Certificate 1                                                                                                    |                                                                           |
| Reason for the certificate * <b>2</b>                                                                                                    |                                                                           |
| O Vaccination                                                                                                    |                                                                           |
| 💿 Diagnostic Test 3                                                                                                    |                                                                           |
| Recovery                                                                                                    |                                                                           |
| Diagnostic Test Certificate Information 😮                                                                                                    |                                                                           |
| Surname* 4                                                                                                    | Name* 5                                                                   |
|                                                                                                    |                                                                           |
| Date of birth * 6                                                                                                    |                                                                           |
| Test carried out * 7                                                                                                    | Date of sampling * 8                                                      |
| Choose an option                                                                                                    | Ċ.                                                                        |
| Test result * 9                                                                                                    | Country where the test takes place * <b>10</b>                            |
| Choose an option                                                                                                    | Choose an option                                                          |
|                                                                                                    |                                                                           |
| 11 Validate                                                                                                    | certificate                                                               |
|                                                                                                    |                                                                           |
| (**)If you do not have an <b>EU COVID Digital Certificate</b> , your certificate ca<br>all data on your EU COVID Digital Certificate will be deleted. | an be validated upon arrival, if necessary. Once you receive the QR code, |
| 12 Save and                                                                                                    | continue                                                                  |
|                                                                                                    |                                                                           |

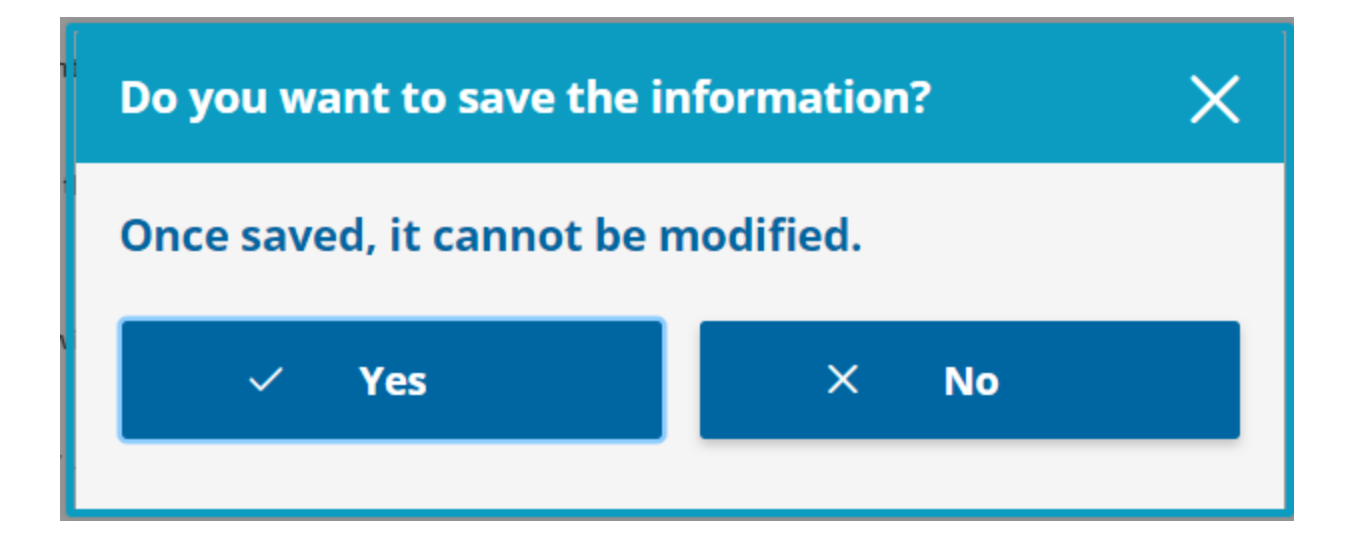

Nu är du i slutfasen av att fylla i formuläret. Tryck på Yes = Ja om du vill spara all information som du lagt in eller No = Nej om du vill ändra på någonting

För att slutföra formuläret så ska du godkänna reglerna för hur du ska agera om du får symtom på coronavirus.

Villkoren är på engelska och det är ditt ansvar att veta vad du godkänner. Upplever du texten svår att förstå, bör du ta hjälp av någon som kan översätta.

## 1. Godkänn villkoren genom att kryssa i rutan.

2. Klicka på End process.

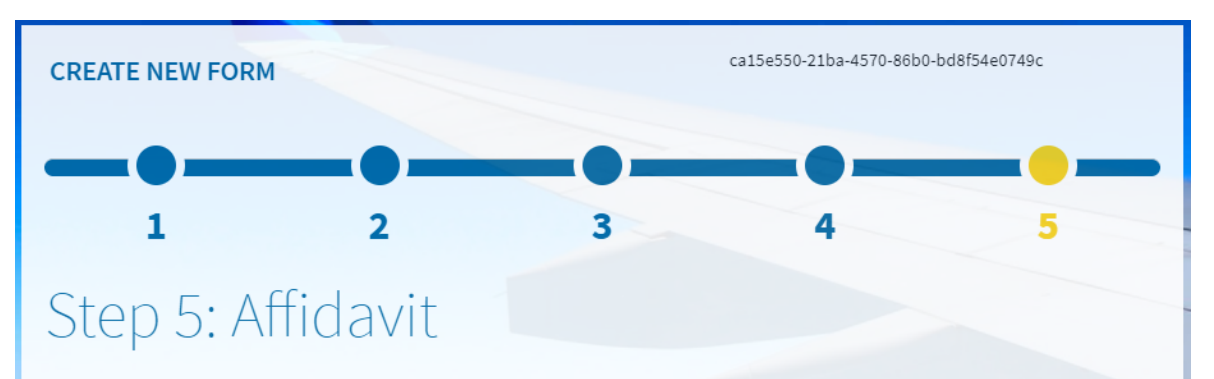

I promise that if during the 14 days after entering Spain I present symptoms of acute respiratory infection (fever, cough or breathing difficulties), I will isolate myself at home or place of residence, conducting self-monitoring of the symptoms of the coronavirus and I will contact the competent health authorities by telephone.

I agree to carry out those indications and measures that the health authorities indicate.

And I hereby confirm the veracity of the information provided.

Indicate for acceptance \*

By accepting you are attesting to the veracity of the answers provided in this questionnaire and all the conditions mentioned in the data protection.

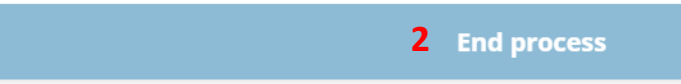

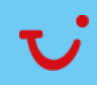

### Bekräftelsemejl

| tis 2020-11-10 12:43<br>spaintravelhealth-no-reply@spth.gob.es<br>Spain Travel Health: QR                                                                                                    |
|----------------------------------------------------------------------------------------------------|
| To                                                                                                    |
| QR-SpTH.pdf<br>55 KB                                                                                                    |
| SpTH                                                                                                    |
| Hello,                                                                                                    |
| You have completed your Health Control Form (FCS) correctly. In this email you will find the QR code associated with your trip.                                                                                                    |
| If you wish to change the QR data, you can do so from http://spth.gob.cs/modifyqr                                                                                                    |
| You must present this document at the sanitary control of the destination airport. You can print it or show it from your mobile. This document is personal and non-transferable. You are responsible for the information provided, that is included in this document or QR. You are also responsible for its custody. We recommend its destruction / deletion after having shown it at the airport health control. |

You must follow the instructions of the personnel who are in the airport control.

**REMEMBER:** If you travel to Spain, you hereby agree to carry out all measures and instructions indicated by the health authorities. You also undertake to comply with the hygienic-sanitary measures established by said authorities, which can be found on the website of the <u>Spanish Ministry of Health</u>. Moreover, you specifically undertake that **if during the 14 days after entering Spain you show** symptoms of acute respiratory infection (fever, cough or shortness of breath), you will self-isolate in the home / place of residence, carrying out self-monitoring of the symptoms of the coronavirus and you will contact the health authorities of the autonomous community in which you are located by phone and in case of emergency call 112.

Contact phone numbers of the autonomous communities:

Kort efter att du har slutfört formuläret så får du ett bekräftelsemejl med en bifogad PDF-fil. Mejlet skickas till den e-postadress som du uppgav vid registreringen.

I PDF-filen så finns den QR-kod som ska uppvisas på avreseflygplatsen samt vid ankomst till Spanien.

OBS! Om du fyllt i formuläret för flera personer i ditt ressällskap, så kommer du att få ett mejl per resenär/person med en bifogad QR-kod.

### QR kod

VIKTIGT! Alla personer i resesällskapet ska ha ett ifyllt formulär med en bekräftelse och QR-kod för att de spanska myndigheterna ska godkänna formulären vid inresa.

Som resenär är du själv ansvarig för att fylla i formuläret korrekt och i god tid före avresan. Om du inte fyllt i formuläret kommer du att bli nekad inresa i landet och får inte stiga ombord på flyget på avreseflygplatsen.

Skulle så vara fallet finns det ingen möjlighet att få tillbaka några pengar för resan.

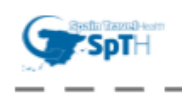

QR Code

### Form identifier ca15e550-21ba-4570-86b0-bd8f54e0749c

Date of arrival

Flight number Seat number BLX205

1A

Name and surname

Passport number / ID number

This document is personal and non-transferable, it must be presented on a mandatory basis at the sanitary control of the destination airport. You must follow the instructions of the personnel at the said control at all times. You are responsible for the information provided, and which is part of this document, as well as the custody of it. We recommend its destruction after being shown at the airport health control.

REMEMBER: If you travel to Spain, you agree to carry out those indications and measures indicated by the health authorities. You also pledge to comply with the established hygienic-sanitary measures, which can be found on the website of the Spanish Ministry of Health.

In particular, you pledge that if during the 14 days after entering Spain you present symptoms of acute respiratory infection (fever, cough or breathing difficulties), you will self-isolate in your place of residence, conducting self-monitoring of symptoms of the coronavirus and you will contact the health authorities of the autonomous region in which you are by telephone.

For more information on the procedure or the processing of personal data, consult the SpTH portal (spth.gob.es), or download the "SpTH" mobile application available for Android or iPhone

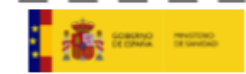